# テキストコーパスにオントロジー的知識を付与するための FLASH アプリケーションの開発

鈴木慎吾<sup>†</sup> 山崎直樹<sup>††</sup> 堀一成<sup>†††</sup>

\*京都産業大学 外国語学部 \*\*関西大学 外国語教育研究機構 \*\*\*\*大阪大学 大学教育実践センター

## 1. はじめに

本稿では、テキストコーパスにオントロジー 的知識を付与するために現在開発中であるアプ リケーションについて、その概略を述べる。

本稿の著者3名は、もともと旧大阪外国語大 学で活動していた多言語同時処理プロジェクト のメンバーであり、現在は旧外大時代より蓄積 してきた多言語平行コーパスを言語学および言 語処理の分野に応用するための方法について研 究を行っている。前稿[1]では、その一環とし て開発を行った、コーパスに文構造情報のアノ テーションを施すためのアプリケーションにつ いて述べたが、今回紹介するアプリケーション はそれに続く試みである。

さて、オントロジーとは対象世界を概念化し、 個々の概念間を関係づけることによって、暗黙 の了解や前提知識を含んだ我々の現実世界に対 する知識の構造を階層的に表現するものである。 今回の試みは、これまでに蓄積してきた多言語 コーパスにつき、そこに現れる語彙間を意味リ ンクで関連づけることにより、その背後にある 知識構造をオントロジーとして表現しようとい うものである。

オントロジー構築ツールとしては法造 [2] や Protégé [3] などがよく知られている。それらの ツールは純粋にオントロジーを構築することを 目的としたものであるが、今回のツールはオン トロジーを構築するのにテキストコーパスを出 発点にしている点と、得られたオントロジー情 報をもとのコーパスに埋め込むという点に特色 がある。

ところで、オントロジーとは本来、現実世界 から抽象された「概念」を対象とするものであ るが、本稿では「概念」ならぬ「語彙」、それも テキスト中に出現する「語彙」を対象としてお り、それはすでに具体的な存在である。したが って、さしあたり本稿が「オントロジー」とし て構築しようとしているものは、本来の意味に おける「オントロジー」そのものではなく、個々 のオントロジーのインスタンスの関係を記述し たもの、つまりオントロジーが現実世界におい て具現化したところの個別的事象間の関係をと らえたものである。これはひとえに本研究がコ ーパスを出発点としていることによるが、一方 で言語形式と具体的事象との関係は言語学の主 要なテーマの一つであり、本研究は特にその方 面での応用を期待している。また、本稿のよう な方法は、すでにインフォーマントのいない、 文献しか資料のない言語(例:各種古典語)に ついて、残された文献からそれが記述した世界 のオントロジーを構築するのにも有益と思われ る。

さて、前稿でも述べたが、我々が扱っている コーパスにはかなりマイナーな言語のものも含 まれており、これらを対象としてオントロジー を構築するような場合、作業者の確保に苦労す るという問題がある。したがって、ツールの作 成にあたっては、該当言語の知識があるもので あれば誰でも操作できるような、学習負担の少 ないものとなるように特に留意している。また、 外国語教育の立場から、言語教育実践に応用で きるものも同時に目指している。

## 2. オントロジーの構築と埋め込み

例えば、次の文章(『窓ぎわのトットちゃん』 の一節)をもとにオントロジーを構築するケー スを考える。

校長先生は、こういって、一人の<u>男の先</u> <u>生</u>を、みんなに紹介した。トットちゃんは、 つくづくとその<u>先生</u>を観察した。なにしろ、 その<u>先生の格好</u>は、かわっていた。<u>上着</u>は <u>縮のハンテン</u>で、<u>胸</u>からは、<u>メリヤスのシ</u> <u>ャツ</u>が、のぞいていて、ネクタイのかわり に、<u>首</u>には<u>手拭い</u>が、ぶら下がっていた。

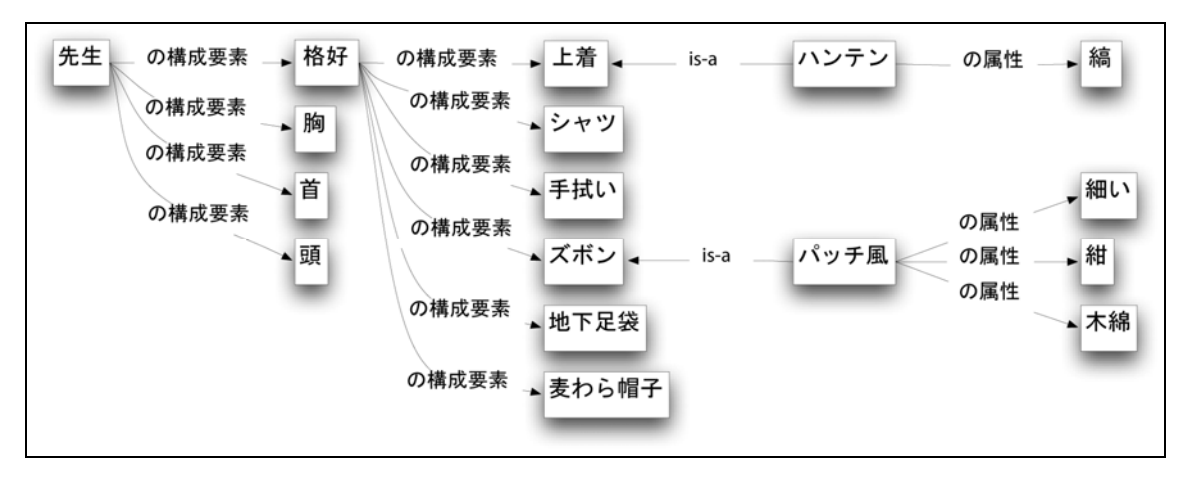

【図1】"先生"のオントロジー

| そして, <u>ズボン</u> は, <u>紺</u> の <u>木綿</u> の <u>パッチ風</u> の |
|---------------------------------------------------------|
| <u>細い</u> のだし,靴じゃなくて, <u>地下足袋</u> だっ                    |
| た。おまけに, <u>頭</u> には,少し破れた <u>麦わら</u>                    |
| <u>帽子</u> をかぶっていた。                                      |

この文章に見える語彙(下線部)を拾い上げ て、オントロジーを構築する方法によってそれ らを関連づけてやると、図に示したような体系 ができあがる(【図1】)。

次に、できあがった体系のデータ化について であるが、本ツールは構築された体系そのもの をデータ化するのではなく、これらの情報を XMLによって元のテキストに埋め込む方法をと る。そこで例えば上のケースであれば次のよう にデータ化される [4]。

<su>…(略)…なにしろ,その<np id="n010"> 先 生 </np> の <np id="n011" partof="n010">格好</np>はかわっていた。 <np id="n012" partof="n011">上着</np>は <np id="n013" attrof="n014">縞</np>の<np id="n014" is-a="n012">ハンテン</np>で, <np id="n015" partof="n010">胸</np>から は、 <np id="n016" attrof="n017">メリヤス </np>の<np id="n017" partof="n011">シャツ </np>が,のぞいていて,ネクタイのかわり に、 <np id="n018" partof="n010">首</np>に は<np id="n019" partof="n011">手拭い</np> が,ぶら下がっていた。そして, <np id="n020" partof="n011">ズボン</np>は, <np id="n021" attrof="n023">紺</np>の<np id="n022" attrof="n023">木綿 </np>の <np id="n023" is-a="n020">パッチ風</np>の<ajp id="n024" attrof="n023">細い</ajp>のだし, 靴じゃなくて, <np id="n025" partof="n011"> 地下足袋</np>だった。おまけに, <np id="n026" partof="n010">頭</np>には, 少し 破れた<np id="n027" partof="n011">麦わら 帽子</np>をかぶっていた。</su>

このようなデータ化は、コーパス中において オントロジー情報を意味や統語情報といった他 のメタ情報と併存させることができるという利 点がある。

# 3. アプリケーションの詳細

#### 3.1 概要

入力文からオントロジー情報を読み取り、その情報をもとのテキストに埋め込む作業を GUI ベースで行うことができる。動作環境は前回と 同じく Adobe Flash であるので、Web システムと の親和性が高く、導入の敷居が低いのが特徴で ある。

なお、オントロジー構築の際には最初に形態 素解析(単語分割)の必要があるが、本ツール は解析器を実装していないので、入力データは あらかじめ単語を空白で区切っておいたテキス トを用いるものとする。実際には、形態素解析 ソフトがある言語であればそれを用い、そうで ない言語は前稿 [1] で発表したツールで大まか な句範疇をマークアップしたものを用いればよ いだろう。

### 3.2 操作方法

本ツールを使って入力文からオントロジーを 構築する方法は以下の通りである。(全体画面を 次頁【図5】に示す。なお、画面は上から「入力 エリア」、「作業エリア」、「出力エリア」の3つ のエリアに分けられる。)

- 入力エリアのテキストボックスに処理したい文を入力する。(→作業エリアに入力 文が描画される)
- 作業エリアで、関連づけの対象とする語彙を2つ選択する。それぞれの語彙はボタンになっていて、クリックにより選択することができる。(→選択された語彙がハイライト表示される【図2】。)

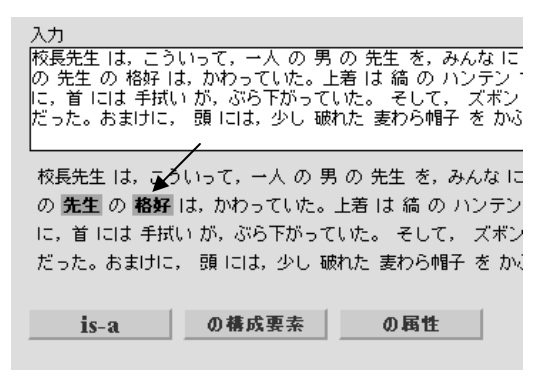

【図2】語彙を選択

- 関連づけの種類を「is-a」、「の構成要素」、「の属性」の3つから選び、ボタンを押す。ここでは「の構成要素」を選ぶ。(【図2】)
- 確認ダイアログがポップアップするので、 関連づけの方向を選択する。(【図 3】)

| 曜認                |  |
|-------------------|--|
| 正しい関係を選んで下さい。     |  |
| 「先生」は「格好」の一部分である  |  |
| 「格好」は「先生」の一部分である」 |  |

【図3】確認ダイアログ

- 5. 2 つの要素が関連リンクで結ばれた図が出 カエリアに図示される。(【図 4】)
- 2~5 を繰り返す。出力エリアには作成中の オントロジーが逐次表示され、それと共に 対応する XML データも出力される。

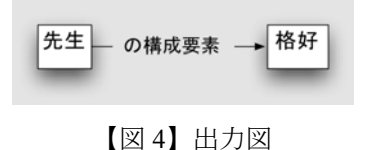

以上のように、ダイアログで確認しながら任 意の2者の関係を指定していくだけなので、誰 でも簡単に操作することができる。

#### 3.3 補足説明

上記の他、付記すべき機能は以下の通り。

- 作業エリアの表示テキストで、すでにオン トロジーのノードに用いられている語彙は 太字で表示される。
- 出力文に複数のオントロジーが埋め込まれている場合はそれぞれのオントロジーが出力エリアに図示される。
- これまで説明した方法とは逆に、すでにオ ントロジー情報が埋め込まれたデータを出 カエリアの XML データ出力部に入力する ことでオントロジーを描画することもでき る。また XML データを直接編集することも できる。

## 4. 応用と課題

#### 4.1 人文科学諸分野への応用

本ツールは人文科学の諸分野、特に言語学、 文献学、歴史学、民俗学、人類学における資料 作成ツールしての応用(下記参照)を考えてい る。

- 理論言語学:ある項目が、それが現れるテ キスト内の意味ネットワークにおいてどの ような位置を占めているかということとそ の項目の言語形式(定・不定、照応形式... など)との相関関係を調べる資料となる。
- 応用言語学
  - 言語教育:特定主題分野の「語彙マップ」の作成支援
  - 言語学習:文章読解支援ツール
- 文献学:
  - ▶ 白居易詩のオントロジー
  - ▶ 唐詩のオントロジー
  - ▶ 唐代知識人のオントロジー

## 4.2 今後の課題

今後の課題を挙げておく。

- GDA(およびそれに類する言語学的情報の ためのマークアップ)との連携。
- OWL 形式の読み込みと書き出し。

#### 謝辞

本研究は、科学研究費補助金 基盤研究 (B) 課題番号: 19300047『LCTL を含む多言語平行マ ルチメディア資源の構築と構造化方式の研究』 (研究代表者: 堀 一成)の補助を受け推進したも のである。

## 参考文献

| 溝口理一郎 | (著) | , | 人工知能学  | 会     | (編集) | 『オ | ン |
|-------|-----|---|--------|-------|------|----|---|
| トロジー  | L学』 | , | オーム社,2 | 2005. | .1.  |    |   |
| 溝口理一郎 | (編) |   | 古崎晃司,  | 來村    | 徳信.  | 笹島 | 宗 |

彦, 溝口理一郎 (著) 『オントロジー構築入門』,

オーム社,2006.9.

## 注

- [1] 鈴木慎吾, 山崎直樹, 堀一成「多言語資源作 成のための文構造タグ付加支援 FLASH アプリ ケーションの開発」, 言語処理学会第 14 回年 次大会発表論文集, 2008.3, pp. 265-268.
- [2] 溝口理一郎研究室, http://www.hozo.jp/hozo/.
- [3] Stanford Center for Biomedical Informatics Research, http://protege.stanford.edu/.
- [4] ここでのデータ化は「大域文書修飾 Global Document Annotation (GDA)」を拡張した形式を 採用している。GDA は http://i-content.org/gda/ を参照。なお本ツールは GDA のマークアップ そのものは行わない。

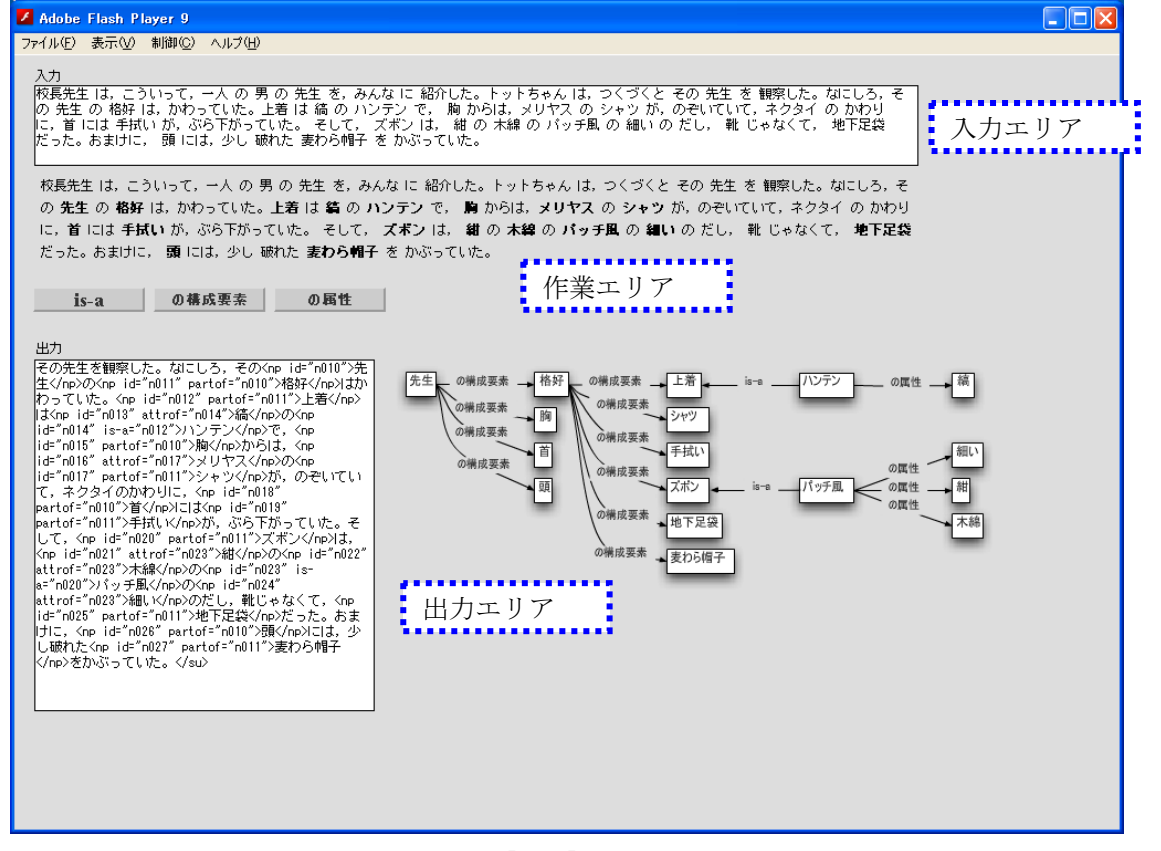

【図5】全体画面